# 國立中正大學數位學生證使用說明及注意事項

- 壹、一般注意事項
- 一、本校數位學生證主要作為本校身分證明及校園門禁使用,預設儲值金額為0元,學生可自行決定是否儲值,儲值後即兼具悠遊卡功能(悠遊卡、身分識別及小額付費),若不儲值則做為一般校園學生證使用。卡片經儲值後即等同現金,請自行妥善保管。
- 二、學生每學期註冊後,如需在學證明者,可持數位學生證影本至教務處教學組加蓋章戳,作為在學 證明書使用;如需正式在學證明書者,可另至教學組填單繳費申請。
- 三、數位學生證應避免暴露於高溫、高濕、高磁、彎折、磨損或裁切破壞;尤其勿置於容易彎折的褲 子背後口袋。
- 四、數位學生證使用時請勿放置於金屬製品附近。

# 貳、使用範圍

# 一、校內應用:

- 1. 身分識別:數位學生證上登載身分資料,具有學生身分辨識功能。
- 2. 圖書借閱:數位學生證可至圖書館辦理圖書借閱或使用館內服務。
- 門禁管制:在學期間憑數位學生證可進出公共空間(例如停車場、圖書館、體育中心等)門禁管 制閘門。
- 4. 其他校內應用範圍依權責單位規定辦理。
- 二、校外應用:

本校數位學生證兼具大眾運輸電子乘車票券及小額消費功能·詳細資料及優惠措施請參考悠遊卡公司 介紹(http://www.easycard.com.tw/use/index.asp)

# 參、加值方式

# 一、人工加值

1.台北、桃園捷運各車站旅客詢問處。

2.全台貼有悠遊卡標誌的便利商店(7-ELEVEN、全家便利商店、萊爾富、OK 超商。)

### 二、悠遊卡加值機加值

1.台北捷運各車站及部分停車場設有「悠遊卡加值機」

2.桃園捷運各車站設置之「售卡/加值機」

3.台北捷運設有悠遊卡加值平台之「單程票售票機」

## 三、加值注意事項

數位學生證可重複加值使用,數位學生證內儲值金額以新台幣 10,000 元為上限。如不續用可辦理終 止契約退還全部儲值餘額並鎖卡。

#### 肆、餘額查詢

## 一、悠遊卡公司官方網站

透過悠遊卡公司官方網站「悠遊卡查詢歷史交易記錄」功能可查詢數位學生證交易紀錄與儲值餘額, 輸入「卡片外觀卡號」、「生日」(預設為0101)及「查詢區間」即可查詢(生日若欲修改為實際日期, 請逕洽悠遊卡公司客服專線辦理)。

### 二、票卡查詢機

可至台北捷運各車站內之「票卡查詢機」查詢數位學生證交易紀錄與儲值餘額。

#### 三、驗票機及扣款設備螢幕

每次使用數位學生證時,驗票機或扣款設備螢幕會顯示數位學生證內可用金額。

#### 四、交易憑證

持數位學生證於受託機構或特約機構營業場所完成加值或交易時,可依據交易憑證核對數位學生證儲 值餘額。

#### 五、台北捷運 / 高雄捷運各車站詢問處(服務台)

可將數位學生證交由服務人員查詢交易紀錄與可用金額。

#### 六、書面交易紀錄

欲調閱所持數位學生證之使用紀錄,得依下列收費標準,親自向悠遊卡公司申請提供 5 年內之書面悠 遊卡交易紀錄,收費標準為第一頁之工本費新台幣 20 元,第二頁起每頁加收新台幣 5 元。若查證實 屬溢扣情形,則免收使用紀錄查詢費用。

#### 七、悠遊卡 APP 「Easy Wallet」

可透過智慧型手機下載悠遊卡 APP 「Easy Wallet」·輸入數位學生證外觀卡號·即可查詢「卡片餘額」與查詢日當日前 3 天至前 3 個月之交易紀錄。

## 八、全台 7-ELEVEN 設有『ibon 便利生活站』之門市

可於 7-ELEVEN 設有「ibon 便利生活站」之門市免費查詢數位學生證最近 6 筆交易紀錄與付費列印 (前 3 日至 30 日)歷史交易明細。

查詢及列印前,請先點選 ibon 觸控式螢幕進入「數位生活服務」選項之「悠遊卡查詢」功能,再將 數位學生證置於 ibon 螢幕左下方貼有悠遊卡標誌的感應區即可。

#### 伍、效期展延

- 一、每張數位學生證預設學生身分使用效期為4年(學士班、碩士班、博士班及碩士在職專班皆相同);
   超過學生身分使用效期,將改以普通票費率扣款。
- 二、學生若逾預設使用效期仍未畢業者,請學生本人持數位學生證至教學組辦理身分展延,每次以一 年為限。

#### 陸、休學、畢業或退學離校

- 一、學生畢業或退學離校時須繳驗學生證,教學組將於數位學生證表面註記「離校」字樣後歸還,數 位學生證即轉為一般悠遊卡(無學生優惠),其消費功能仍可繼續使用,惟不可再作為本校學生 證使用;未依規定辦理者所衍生法律或賠償問題須自負其責。
- 二、學生畢業或退學離校時若因遺失無法繳驗數位學生證,需完成數位學生證系統掛失,並填寫「數 位學生證補發申請書」後繳交150元(數位學生證不重做補發),始得辦理離校手續。
- 三、退學或畢業之學生於離校後若數位學生證遺失,需自行向悠遊卡公司辦理掛失退費。
- 四、本校學生於休學期間不收回數位學生證(但辦理休學時仍須攜帶數位學生證進行查驗)·仍由學 生自行保管(消費功能可繼續使用)·但相關門禁功能將取消,待復學完成後始恢復。

#### 柒、掛失**補發退**費

數位學生證掛失及申請補辦卡處理(「掛失」包含遺失、毀損、更改姓名等):

一、掛失補卡程序(附件1):系統掛失->補卡申請並繳費->領取新卡

1.系統掛失:以學生帳號登入本校「校園系統單一入口」,進入後點選功能項「學生證掛失」,填寫相關資料後送出掛失申請;若該卡尚有儲值餘額須退款,請務必填寫金融帳號進行退款(悠遊卡公司將自儲值餘額扣抵「掛失手續費」20元),若退費金額不足支付退費相關手續費,將不退還任何費用。 掛失後3小時內被冒用所發生之損失,由持卡人自行承擔(詳附件2)。

2.補卡申請:先完成系統掛失後再填寫「數位學生證補發申請書」,繳交費用 300 元後交回教務處教 學組辦理補卡,4 個工作天(不含例假日)後申請人可持「數位學生證補發申請書」下聯領取新卡。

二、注意事項

1.即使卡片沒有儲值任何金額,遺失後也要先至本校「校園系統單一入口」之「學生證掛失」功能項 登錄掛失,因掛失之後會將校內門禁(含圖書館)相關服務暫停,以免被有心人士盜用。

2.「系統掛失」一經確認送出,原數位學生證門禁及悠遊卡功能皆不能回復。請於系統掛失前,務必 確認數位學生證已無法尋獲。

#### 捌、問題卡處理

若遇數位學生證發生異常時,可持問題卡至本校教務處教學組協助釐清問題:

#### 一、卡體損壞

係指人為因素造成卡片表面折損、截角、打洞、黏貼、塗抹異物、晶片突出、斷裂或無法辨別卡片外 觀、編號等,致無法正常感應使用者:

## 步驟1

以學生帳號登入本校「校園系統單一入口」,進入後點選功能項「學生證掛失」,填寫相關資料後送出 掛失申請;若該卡尚有儲值餘額須退款,請務必填寫金融帳號進行退款(悠遊卡公司將自儲值餘額餘 額扣抵「掛失手續費」20元)。

#### 步驟 2

填寫「數位學生證補發申請書」並繳交費用 300 元後交回教務處教學組辦理補卡·4 個工作天(不含 例假日)後申請人可持「數位學生證補發申請書」下聯領取新卡。

#### 二、卡體正常但門禁權限異常

係指卡體完好,可感應且悠遊卡功能正常,但特定門禁權限異常,致使無法進出:

#### 步驟1

請至教學組櫃臺填寫「學生證門禁問題處理單」·教學組將協助初步檢查卡體及感應狀況,並轉知資 訊處確認門禁權限。

#### 步驟 2

資訊處排除門禁權限問題後,將 EMAIL 通知持證人進行測試。

#### 三、卡體正常但悠遊卡功能異常(被鎖卡)

係指卡體完好,可感應且門禁權限正常,但您遊卡功能顯示「鎖卡」(通常為搭乘大眾運輸刷卡造成): 步驟1

請至教學組櫃臺填寫「學生證鎖卡問題處理單」·教學組將協助初步檢查卡體及感應狀況 · 並請悠遊 卡公司查詢鎖卡單位 ·

#### 步驟 2

悠遊卡公司提供鎖卡單位資訊後·教學組將 EMAIL 通知持證人回鎖卡單位請其協助解鎖悠遊卡功能。 備註:

若鎖卡單位無法協助解鎖,但持證人仍須使用學生證悠遊卡功能,請依照掛失補卡程序自費補發新卡。

### 玖、學生離校後數位學生證記名登記

同學仍在校時·若遺失數位學生證·可透過本校「校園系統單一入口」進行掛失程序;但同學離校後 (含畢業或退學)即無法再登入「校園系統單一入口」·若數位學生證遺失將無法透過校內系統進行 掛失。

若同學於離校後欲繼續使用數位學生證悠遊卡功能,但希望遺失時能透過悠遊卡公司進行掛失,可至 悠遊卡公司官方網站進行記名「資料變更」,詳細說明請參考附件 3。

#### 壹拾、諮詢服務

一、掛失處理:請至「校園系統單一入口」網站(<u>https://portal.ccu.edu.tw/</u>)登入,點選「學生證 掛失」並依指示辦理。

- 二、數位學生證身分識別問題:請洽教務處教學組
- 三、數位學生證門禁出入問題:請洽資訊處
- 四、數位學生證電子錢包問題:請洽悠遊卡公司

客服中心:http://www.easycard.com.tw/service/center.asp

服務時間: 週一至週五: 9:00~18:00

服務地址:台北市南港區園區街 3-1 號 6 樓(南港軟體園區三期 G 棟)

24hr 客服專線: 412-8880 (手機及金馬地區請加 02)

客服信箱:service@easycard.com.tw

- **五、悠遊卡相關服務據點**(加值、售卡、退卡退費及退費通知單領取): http://www.easycard.com.tw/service/center.asp
- 六、悠遊卡加值方式說明: http://www.easycard.com.tw/easycard/01/add.asp
- 七、悠遊卡消費使用範圍:http://www.easycard.com.tw/use/index.asp
- 八、悠遊卡使用常見問題:<u>http://www.easycard.com.tw/service/qa.aspx</u>

# 附件1:數位學生證掛失補卡程序

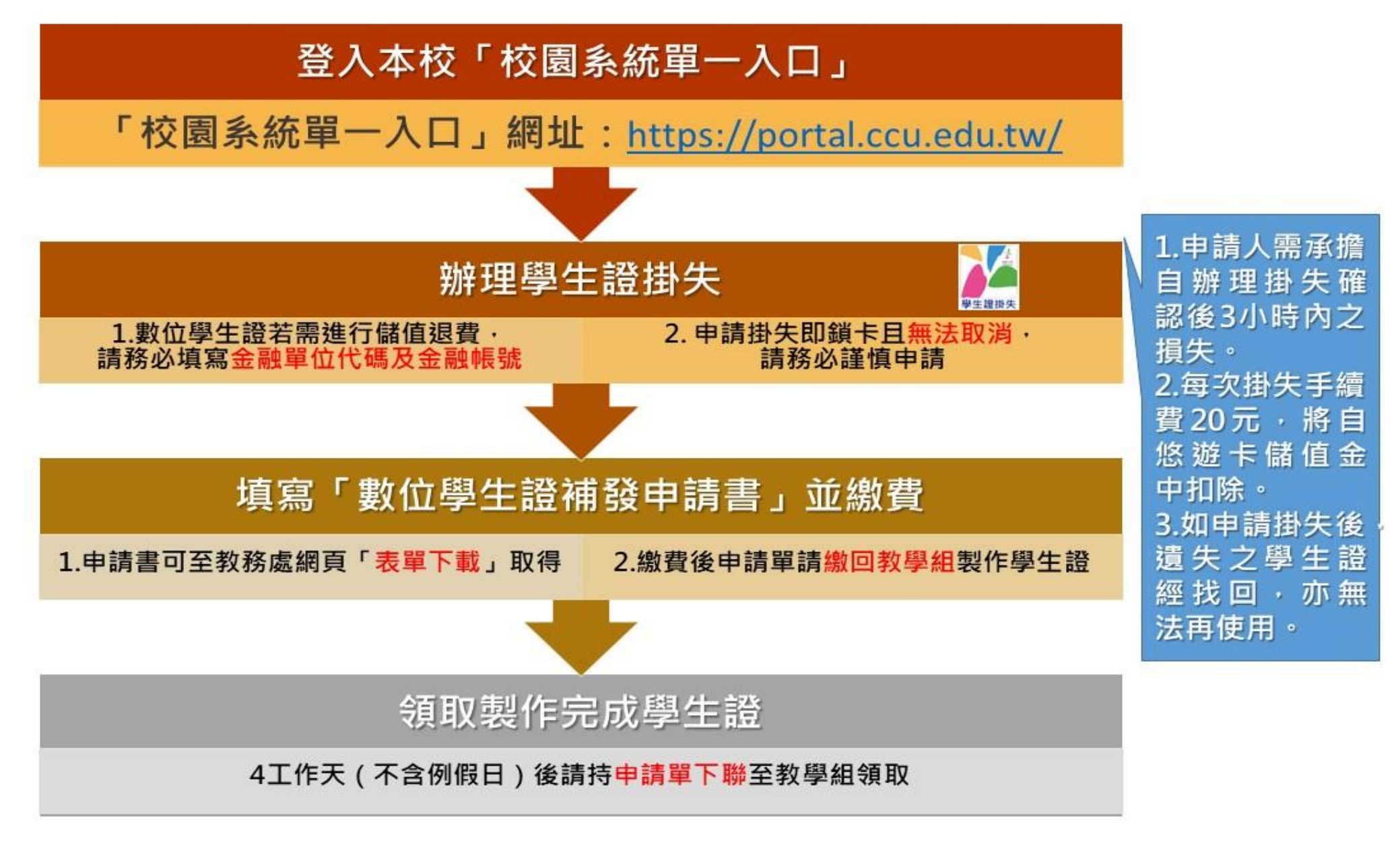

# 附件2:系統掛失操作說明

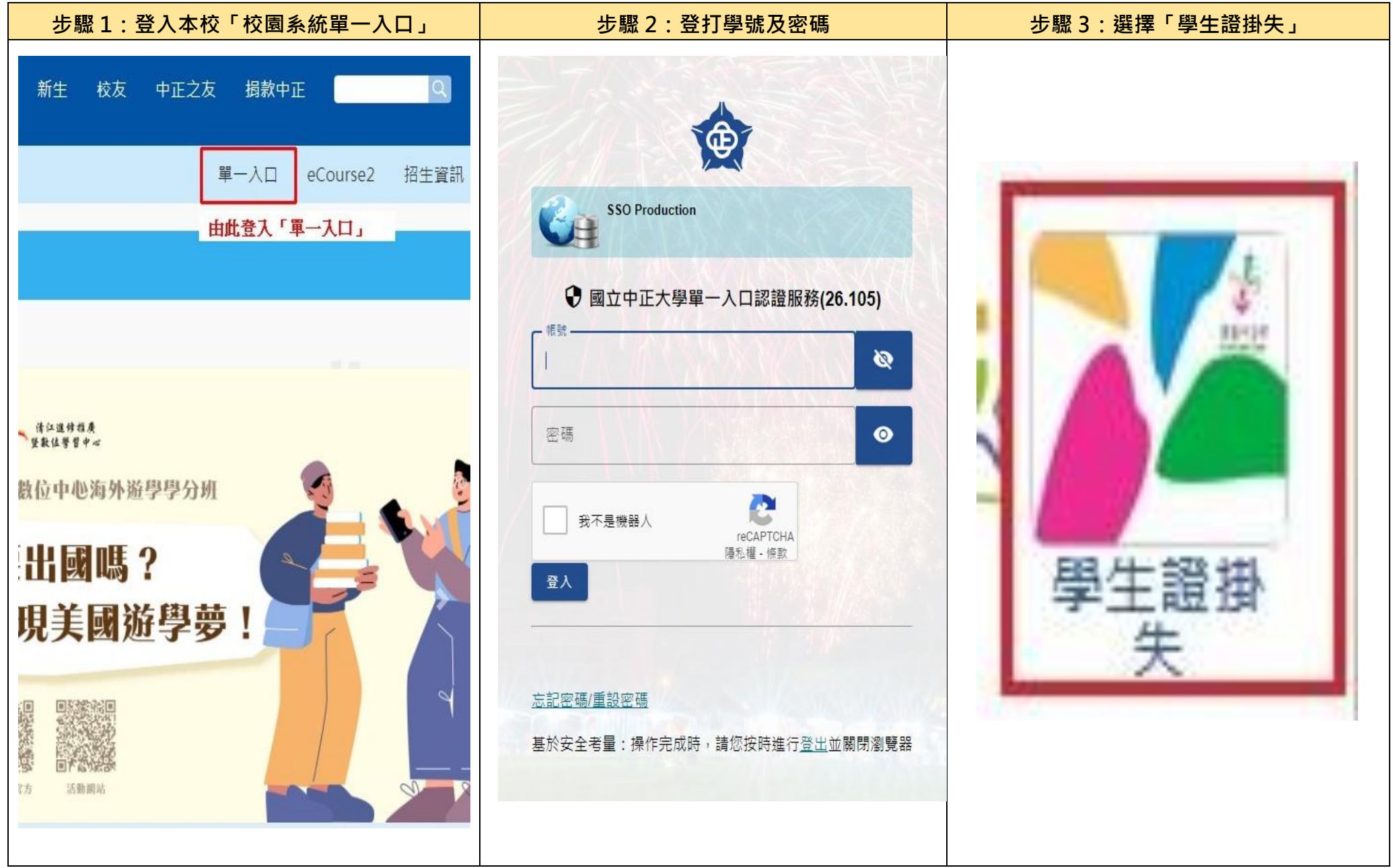

| 步骤。<br>                                          |                                                                                                    |
|--------------------------------------------------|----------------------------------------------------------------------------------------------------|
| 愈之外正大學<br>National Chung Cheng University 卡務管理系统 |                                                                                                    |
| 使用者:ID: 一些人。 一些人。 一些人。 一些人。 一些人。 一些人。 一些人。 一些人。  |                                                                                                    |
| 卡片掛失                                             |                                                                                                    |
| 個人卡片掛失                                           | 個人卡片掛失(Log out of the card)                                                                                                    |
|                                                  | 學號:       卡別: 悠遊卡學生證 印製日期: 2017-09-28 11:30:46         姓名       卡號:       卡月狀態: 有效卡         Card Information       Card: 悠遊卡學生證 Make Date: 2017-09-28 11:30:46         Name:       Card: 悠遊卡學生證 Make Date: 2017-09-28 11:30:46         Name:       Card Number:                                                                                                    |
| 若有儲值需退款<br>請務必填寫                                 | 請注意勿重複掛失,上次掛失卡片時間:無<br>Please pay attention not to repeat the log out. The last time of the card log out : none<br>* 聯絡電話<br>(Phone Number)<br>* 地址<br>(Address)<br>* 生日<br>(Birthday)<br>* 國籍 (Birthday)<br>* 原因<br>(Reason)<br>* 原因<br>(Reason)<br>* 所因<br>(Reason)<br>* 所因<br>(Reason)<br>* 所因<br>(Bark ID)<br>· 報號<br>(Account)<br>· 」<br>按下「掛失」送出申請.<br>送出後學生證立即失效 |

# 學生離校後數位學生證記名登記

同學仍在校時,若遺失數位學生證,可透過本校「校園系統單一入口」進行掛失程序; 但同學離校後(含畢業或退學)即無法再登入「校園系統單一入口」,若數位學生證遺 失將無法透過校內系統進行掛失。

若同學於離校後欲繼續使用數位學生證悠遊卡功能,但希望遺失時能透過悠遊卡公司 進行掛失,可至悠遊卡公司官方網站進行記名「資料變更」:

# 壹、 事前準備

請先備妥下項目:

- 一、 數位學生證(註記「已離校」後即轉為校友卡)
- 二、 身分證(若為外籍人士則限用居留證)
- 三、 數位學生證正面及反面影像檔

# **貳**、 操作步驟

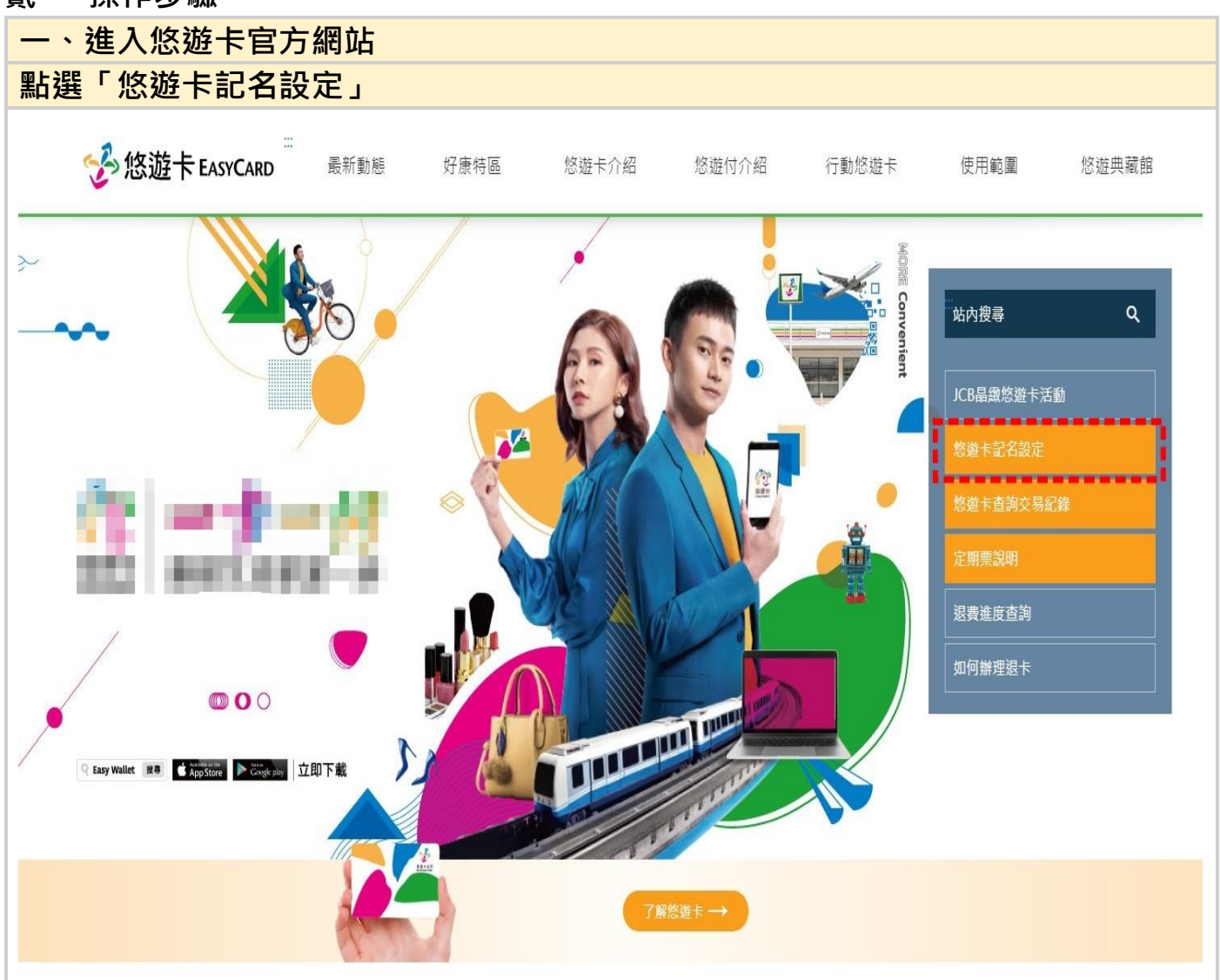

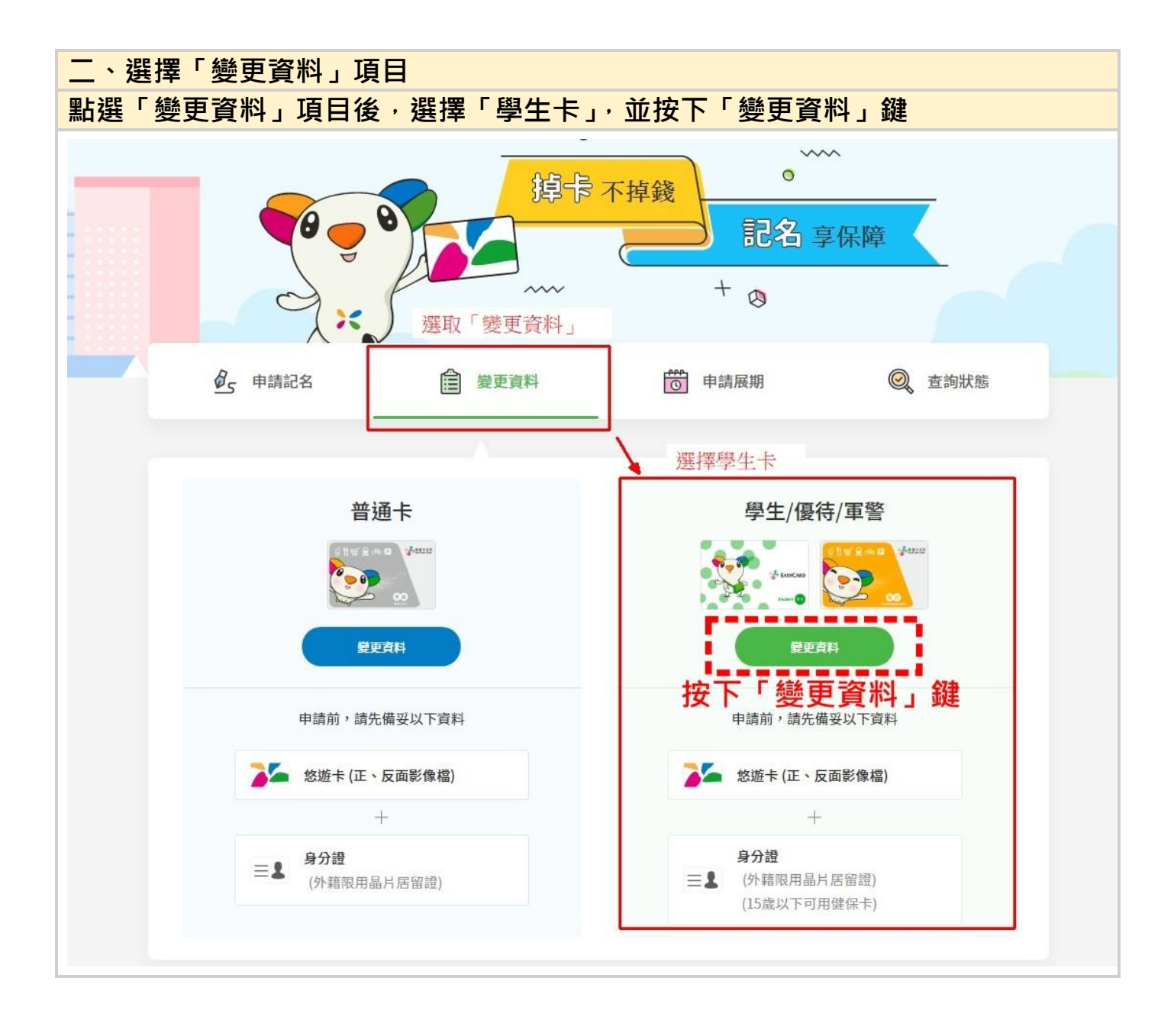

# 三、依「操作教學」進行(選擇學生/優待/軍警) 操作教學:https://ezweb.easycard.com.tw/eccl2/apply!userGuide.action

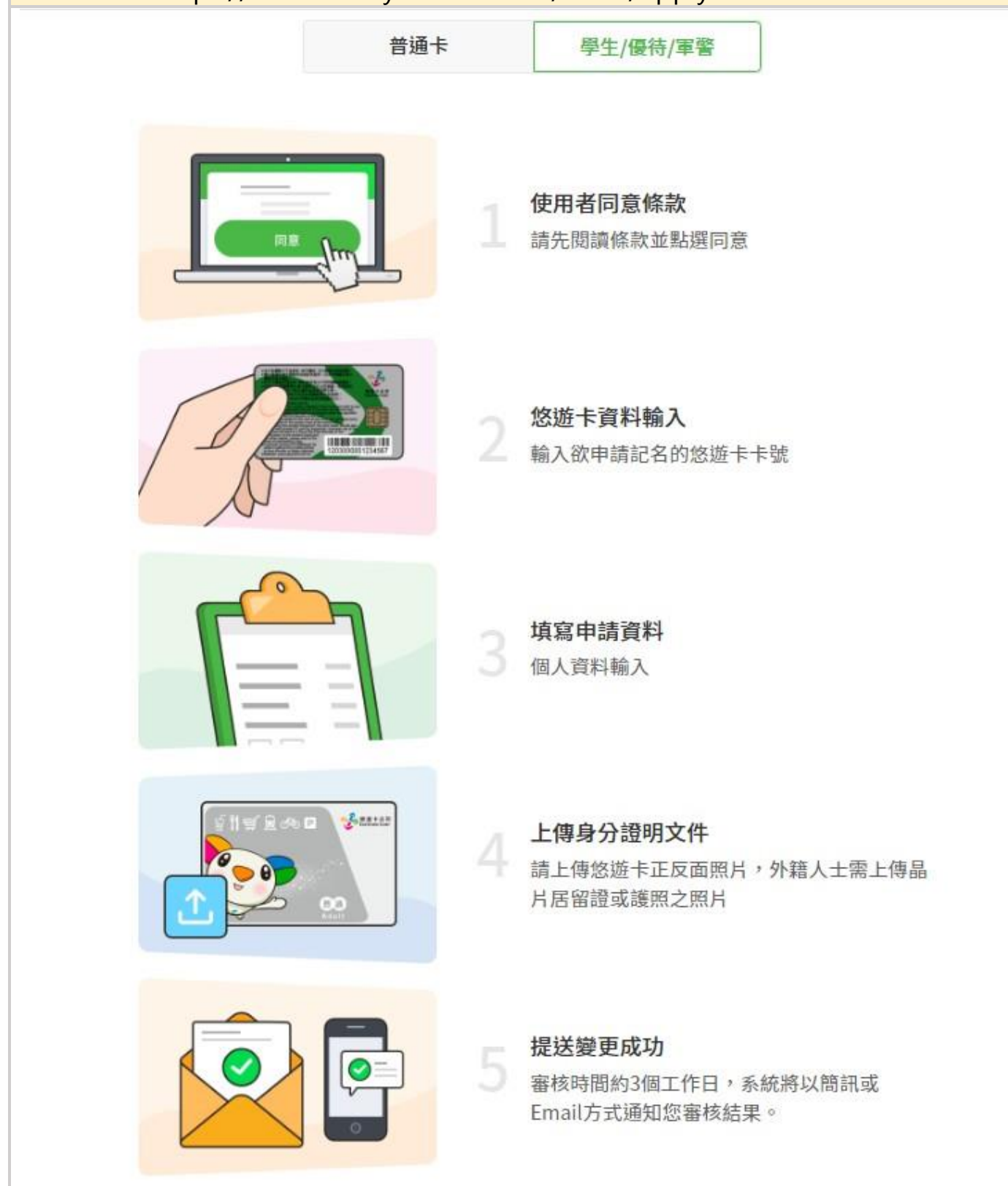